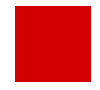

Hessisches Kultusministerium Referat IV.2 E-Government-Verfahren und Geschäftsprozessanalyse

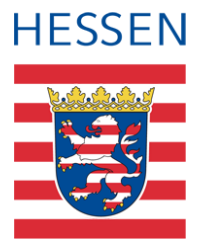

# SAP-HCM LUSD Schnittstelle Matchen von Personal

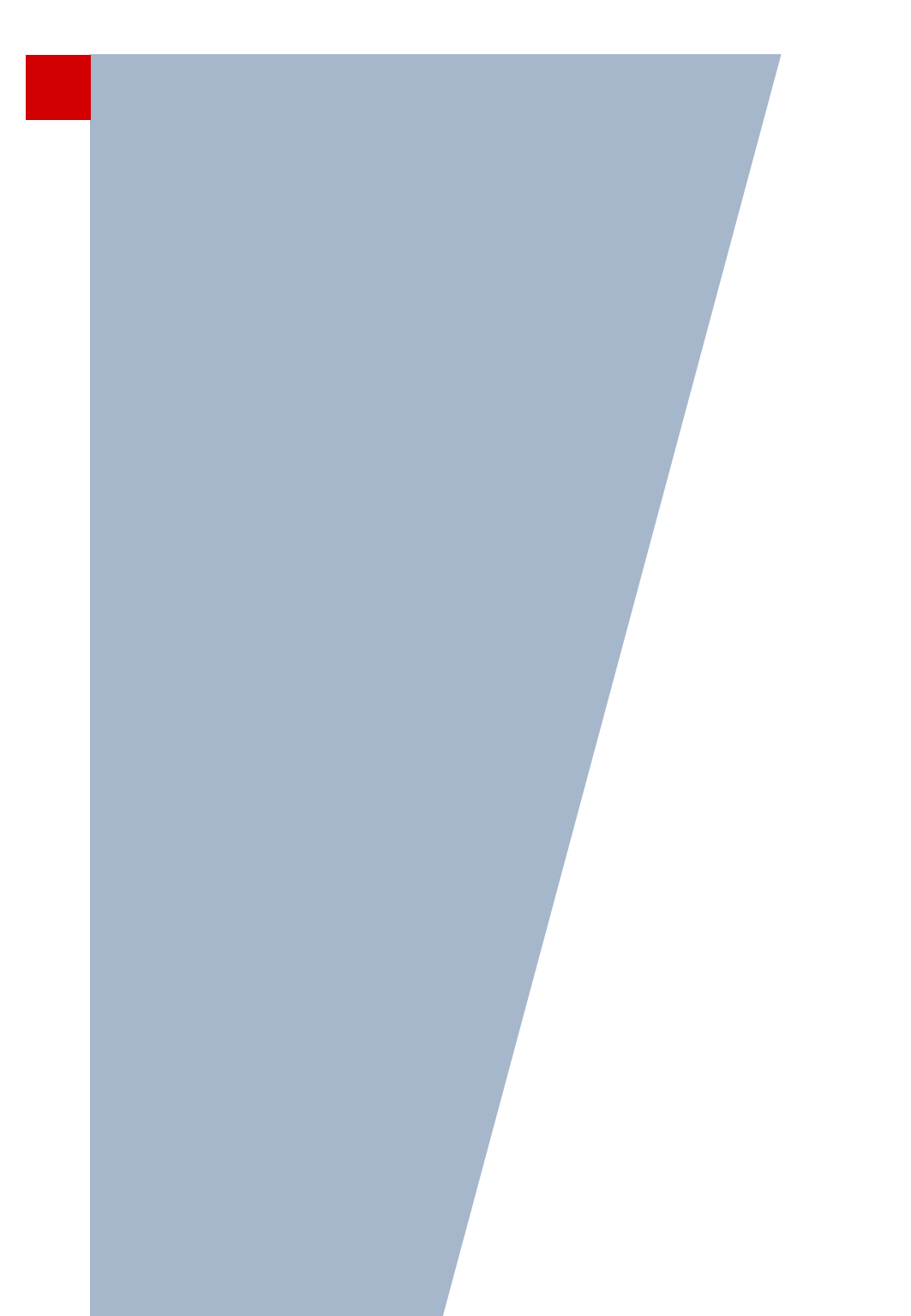

Version: 5.1 Letzter Stand: 27.10.2023

## Inhaltsverzeichnis

| Zu d  | iesen                       | n Dokument                                             | 5   |  |  |  |  |
|-------|-----------------------------|--------------------------------------------------------|-----|--|--|--|--|
| Inhal | t diese                     | es Dokuments                                           | 5   |  |  |  |  |
| Zielg | ruppe                       |                                                        | 5   |  |  |  |  |
| Vora  | usges                       | etzte Kenntnisse                                       | 5   |  |  |  |  |
| LUSI  | D-Anw                       | venderunterstützung                                    | 5   |  |  |  |  |
|       |                             |                                                        | _   |  |  |  |  |
| Mato  | hen v                       | von Personal                                           | - 7 |  |  |  |  |
| 1     | Ziele                       | der Schnittstelle zwischen SAP HCM und LUSD            | 7   |  |  |  |  |
| 2     | Was bedeutet Matchen?7      |                                                        |     |  |  |  |  |
| 3     | Wie wird gematcht?          |                                                        |     |  |  |  |  |
| 4     | Überprüfung des Datensatzes |                                                        |     |  |  |  |  |
| 5     | Beric                       | chte zum Personal: Personalstammblatt                  | 8   |  |  |  |  |
| 6     | Beric                       | chte zum Personal: SAP-Personalstammblatt              | 9   |  |  |  |  |
| 7     | Inakt                       | tives LUSD-Personal finden und wieder aktivieren       | 10  |  |  |  |  |
| 8     | Nach                        | n dem Matchen - Woran erkenne ich gematchtes Personal? | 11  |  |  |  |  |
| 9     | Welc                        | he Daten werden von SAP in die LUSD übernommen?        | 11  |  |  |  |  |
|       | 9.1                         | Gruppe Person                                          | 12  |  |  |  |  |
|       | 9.2                         | Gruppe Einstellungsqualifikationen                     | 13  |  |  |  |  |
|       | 9.3                         | Gruppe Schule                                          | 14  |  |  |  |  |
|       | 9.4                         | Gruppe Fächer                                          | 15  |  |  |  |  |
|       | 9.5                         | Gruppe Stundenbilanz                                   | 16  |  |  |  |  |
|       | 9.6                         | Gruppe Stundenbilanz Details                           | 17  |  |  |  |  |
|       | 9.7                         | Daten UV-Einsatz                                       | 18  |  |  |  |  |

## Abbildungsverzeichnis

| Abb. 1 Webseite Berichte: Personalstammblatt                | 8 |
|-------------------------------------------------------------|---|
| Abb. 2 Dialogfenster Lehrersuche: Eingabefelder leer lassen | 9 |

| Abb. 3 Bereich Weitere Parameter: SAP Personalnummer leer lassen | 9  |
|------------------------------------------------------------------|----|
| Abb. 4 SAP-Personalstammblatt – Beispiel vor dem Matchen         | 10 |
| Abb. 5 Webseite Personalsuche: Tabelle Personal der Schule       | 10 |
| Abb. 6 Webseite Personenbezogen: Eintrag im Feld SAP-Personalnr. | 11 |

## Allgemeine Hinweise

Alle verwendeten Personennamen und Leistungsdaten in den Bildschirmfotos sind anonymisiert. Tatsächliche Übereinstimmungen sind zufällig und nicht beabsichtigt.

Die Bildschirm-Ausschnitte dienen lediglich der allgemeinen Darstellung des Sachverhalts und können in Inhalt und Schulform von den tatsächlich bei den Benutzern des Programms verwendeten Daten abweichen.

Sämtliche Personenbezeichnungen gelten gleichwohl für alle Geschlechter.

## Symbole

| i        | Besondere Information zu Programmbedienung                                    |
|----------|-------------------------------------------------------------------------------|
| !        | Ausdrücklicher Hinweis bei Aktionen, die unerwünschte Wirkungen haben könnten |
| <b>?</b> | Tipp, wie die Arbeit erleichtert werden kann                                  |

## Typografische Konventionen

| KAPITÄLCHEN        | Programm-Element (z.B. Webseite, Schaltfläche, Dialogfenster, Menü, Menüpunkt, Tabelle, Pfadangabe etc.) |
|--------------------|----------------------------------------------------------------------------------------------------|
| Kursivschrift      | Vom Anwender eingegebener / gewählter Wert                                                               |
| Blau unterstrichen | Link                                                                                                    |
| Fettschrift        | Kennzeichnung von wichtigen Elementen in der Anleitung                                                   |
| Rote Fettschrift   | Kennzeichnung von besonders wichtigen Elementen in der Anleitung                                         |
| Grüne Fettschrift  | Kennzeichnung von Hinweisen zur Programmbedienung                                                        |

## Zu diesem Dokument

## Inhalt dieses Dokuments

Das vorliegende Dokument beschreibt das Matchen von Personal über die SAP HCM – LUSD-Schnittstelle.

### Zielgruppe

Diese Anleitung richtet sich an alle Anwenderinnen und Anwender, die Personaldaten in der LUSD pflegen.

### Vorausgesetzte Kenntnisse

Folgende Kenntnisse werden vorausgesetzt und daher in dieser Anleitung nicht näher beschrieben:

- Der Umgang mit der LUSD-Lehrersuche
- Kenntnisse zum Abspeichern und Ausdrucken von Dateien

## LUSD-Anwenderunterstützung

Sollten Sie bei der Anwendung Unterstützung benötigen, gibt es dafür verschiedene Angebote:

#### **LUSD-Online Hilfe**

Für jede Webseite in der LUSD gibt es die passende Online-Hilfe. Sie erreichen die LUSD-Hilfe durch einen Klick auf **9** <sup>Hilfe</sup>.

|         | Anja Andres | 💄 Abmelden | 😢 Hilfe |
|---------|-------------|------------|---------|
| 🔒 Beric | ht          |            | ~       |

#### **LUSD-Support**

Bei Fragen rund um die LUSD steht ihnen der Helpdesk HKM zur Verfügung:

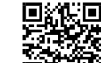

- üker das Kontaktformular auf der Seite <u>https://lusdinfo.hessen.de</u> oder
- telefonisch unter <u>+49 611 340 1570</u>.

#### LUSD-Anleitungen

Alle bestehenden Anleitungen zur LUSD finden Sie auf <u>www.SchuleHessen.de/lusdanleitungen</u> unter ANLEITUNGEN.

#### LUSD-Schulungen

LUSD-Grundlagen- und Aufbau-Schulungen richten sich sowohl an Anfängerinnen und Anfänger, als auch an bereits langjährig Nutzende.

• Eine Übersicht über die anstehenden Fortbildungen finden Sie dort genauso wie auch Empfehlungen zur Kurswahl für unsere unterschiedlichen Zielgruppen.

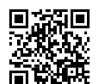

Fortbildungen zur LUSD | Digitale Schule Hessen.

## 1 Ziele der Schnittstelle zwischen SAP HCM und LUSD

Die Personaldaten werden aus SAP über eine Schnittstelle in die LUSD übertragen und sind dort nur noch in wenigen Fällen bearbeitbar. Die Schnittstelle hat folgende Vorteile:

- Der Verwaltungsaufwand sowie der Aufwand f
  ür Datenabgleiche in den Schulen und den personalverwaltenden Dienststellen wird reduziert.
- Die Qualität der Daten wird erhöht.
- Die Häufigkeit von Fehlern bei Auswertungen und Datennutzungen in den Folgesystemen wird verringert.
- Die Datenbestände sind weitgehend tagesaktuell.

## 2 Was bedeutet Matchen?

Beim sogenannten **Matchen** wird einer in SAP verwalteten Person die entsprechende Person in der LUSD zugeordnet.

- Sobald dies erfolgt ist, gibt es keine Trennung mehr zwischen SAP-Personaldaten und LUSD-Personaldaten.
- Die über die Schnittstelle gelieferten sind in SAP und in der LUSD identisch.
- Personaldaten, die in SAP geändert wurden, werden nachts über die Schnittstelle in die LUSD übertragen.

## 3 Wie wird gematcht?

Personal muss grundsätzlich nur einmal in der LUSD gematcht werden.

1. Prüfen Sie zunächst, auf der LUSD-Webseite PERSONAL > PERSONALVERWALTUNG > LEHRERZUORDNUNG ob die Lehrkraft bereits unter dem Register SAP-LEHRER in der Tabelle ZUGEORDNETE EINTRÄGE zu finden ist.

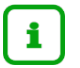

#### Falls die Lehrkraft noch nicht zu finden ist...

- ...legen Sie den Personaldatensatz unter Personal > Personalbasisdaten > Personenbezogen > <sup>2+</sup> <sup>Neu</sup> an..
- 2. Markieren Sie den Datensatz der neuen Lehrkraft und klicken auf die 😌 Hinzufügen .
- 3. Es öffnet sich die Website Personal > Personalbasisdaten > Personenbezogen.
- 4. Tragen Sie im Pflichtfeld SCHULINTERNES KÜRZEL, ein an Ihrer Schule noch nicht vergebenes Kürzel ein.
- 5. Klicken Sie im Anschluss auf > Speichern

Die Lehrkraft wurde Ihrem Personalstamm hinzugefügt.

## 4 Überprüfung des Datensatzes

Der Personaldatensatz ist nun über die SAP-Schnittstelle zu finden auf: Personal > Personalverwaltung > Lehrerzuordnung > Register SAP-Lehrer > Tabelle Zuzuordnende EINTRÄGE.

- 1. Klicken Sie den Datensatz der Lehrkraft auf beiden Seiten an.
- 2. Überprüfen Sie sorgfältig, ob es sich um denselben Datensatz handelt!
- Falls ja, klicken Sie auf den Zuordnungspfeil in der Mitte und anschließen auf Speichern

Der Datensatz ist nun auf der Website nicht mehr vorhanden. Sie haben erfolgreich gematcht.

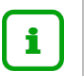

#### Hinweis

Bei vertraglichen Änderungen einer Lehrkraft wird der Datensatz **automatisch** erneut gematcht.

## 5 Berichte zum Personal: Personalstammblatt

Der Bericht PERSONALSTAMMBLATT enthält die aktuell in der LUSD gespeicherten Personaldaten.

Den Bericht PERSONALSTAMMBLATT erstellen Sie auf der Webseite EXTRAS > BERICHTE > PERSONAL > PERSONALBASISDATEN – PERSONALSTAMMBLATT (Abb. 1).

|                                                                                                    |                                                                                                    |                                                                                                    | Anja Sell                      |
|----------------------------------------------------------------------------------------------------|----------------------------------------------------------------------------------------------------|----------------------------------------------------------------------------------------------------|--------------------------------|
|                                                                                                    | Extras > Berichte                                                                                                    |                                                                                                    | Bericht 🗸                      |
| Schule Personal Schüler Unterricht Extras Aufgabenliste Berichte Abfragessistent Druckeinstellungen > Debugging | Berichte Bericht Personalstammblatt Personalsdaten Funktionsträger Lehrer ohne Kurse Lehrer-Stunden-Historie Personal-Änderungs-Historie Personalstammblatt SAP Personalstammblatt | Berichtsparameter Personalstammblatt<br>Lehrerauswahl<br>Q Auswählen<br>Ausgabeformat<br>⊛ ≿<br>Weitere Parameter | 0 Lehrer in der Auswahl<br>PDF |
| Links<br>LUSD-Support<br>IT-Service-Desk@hzd.hessen.de                                                          |                                                                                                    | > Bericht erstellen                                                                                               |                                |

Abb. 1 Webseite Berichte: Personalstammblatt

1. Wählen Sie im Bereich LEHRERAUSWAHL über die Schalfläche <sup>Q</sup> Auswählen</sup> alle in der LUSD angelegten Personen aus. Lassen Sie hierfür in allen Feldern das \*(Sternchen) stehen.

| Lehrersuche             |                                       |                       |   |   |                  |                 |
|-------------------------|---------------------------------------|-----------------------|---|---|------------------|-----------------|
| Personalauswahl         |                                       |                       |   |   |                  | 😯 Hilfe         |
|                         | Suche                                 |                       |   |   | Erweiterte Suche |                 |
| Personaltyp<br>Nachname | • • • • • • • • • • • • • • • • • • • | Kürzel<br>Personalart | * | ~ |                  | <b>Q</b> Suchen |

Abb. 2 Dialogfenster Lehrersuche: Eingabefelder leer lassen

- 2. Wählen Sie das Ausgabeformat pdf 🔼.
- 3. Klicken Sie auf > Bericht erstellen
- 4. Klicken Sie auf Datei öffnen.

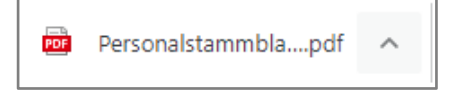

Es erscheint die pdf-Datei mit den erstellen Personalstammblättern.

## 6 Berichte zum Personal: SAP-Personalstammblatt

Der Bericht SAP-Personalstammblatt...

- kann nur für noch nicht gematchtes Personal erstellt werden.
- enthält die aus SAP gelieferten Personaldaten. Diese Daten werden nach dem Matchen in die LUSD übernommen.

Den Bericht SAP-PERSONALSTAMMBLATT erstellen Sie auf der Webseite EXTRAS > BERICHTE > PERSONAL > PERSONALBASISDATEN - SAP-PERSONALSTAMMBLATT (Abb. 1).

- 1. Wählen Sie das Ausgabeformat pdf 🔼.
- 2. Lassen Sie das Feld SAP-Personalnummer leer.

| Berichtsparameter SAP Personalstammblatt |     |
|------------------------------------------|-----|
| Ausgabeformat                            |     |
|                                          | PDF |
| Weitere Parameter                        |     |
| SAP Personalnummer                       |     |

Abb. 3 Bereich Weitere Parameter: SAP Personalnummer leer lassen

- 3. Klicken Sie auf > Bericht erstellen.
- 4. Klicken Sie auf Datei öffnen.

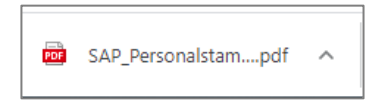

Es erscheint die pdf-Datei mit den erstellen SAP-Personalstammblättern.

| Gymnasium                | B, 604         | 88 Fr      | ankfur      | t am Main                   | 25.05.2021     |  |
|--------------------------|----------------|------------|-------------|-----------------------------|----------------|--|
| aktive UV: SJ_2020-21_2. | 2020/2021 2.Hj |            |             |                             |                |  |
| SAP Persona              | stamn          | nblatt     |             |                             |                |  |
| Lindner, Susar           | ne             |            |             |                             |                |  |
| Titel:                   | Dr.            |            |             | Kürzel:                     |                |  |
| Namensvorsatz:           |                |            |             | SAP-Personalnummer:         | 80061738       |  |
| Namenszusatz:            |                |            |             | Anrede:                     | Frau           |  |
| Adresse:                 | Soph           | ienstraße  | ə 73        | Geburtsdatum:               | 18.12.1967     |  |
|                          | 64850          | 0 Schaaft  | neim        | Staatsangehörigkeit:        | deutsch        |  |
| Stammdienststelle:       | 9201           |            |             | KGS mit Förderschule A      |                |  |
| Amtl. Funktionsbez:      | Lehrk          | raft       |             | Personalart:                | Lehrer         |  |
| Dienstbezeichnung:       | Obers          | studienrät | in          | Vertragsart:                | B auf Lebensze |  |
| Einstellungsqualifikati  | on: Lehrä      | imter      |             |                             |                |  |
| Fächer/Stufe:            | D/G            | ym         |             | Fach Staatsprüfung Kl. 5-1  | 3              |  |
|                          | G/G            | ym         |             | Fach Staatsprüfung KI. 5-1  | 3              |  |
| Stundenbilanz            |                | 0,00       | Pflichtstun | den                         |                |  |
|                          |                | 1,00       | Unterrichts | swirksame Stunden           |                |  |
| Abordnungen/             | +/-            | Std.       | Dienst-     | Grund                       |                |  |
| Freistellungen           |                |            | stelle      |                             |                |  |
|                          | +              | 1.00       |             | PZZU-PISt Zuordnung v and S | ch             |  |

Abb. 4 SAP-Personalstammblatt – Beispiel vor dem Matchen

## 7 Inaktives LUSD-Personal finden und wieder aktivieren

Inaktives Personal aktivieren Sie auf der Webseite Personal > Personalbasisdaten > Personenbezogen.

1. Klicken Sie auf die Schaltfläche <sup>Q</sup> <sup>Suchen</sup>. Es erscheint das Dialogfenster PERSONALSUCHE.

| 2. | Klicken | Sie | in c | das I | Kontro | llkästchen | INAKTIVES | PERSONAL. | Es i | st ang | ehakt. |
|----|---------|-----|------|-------|--------|------------|-----------|-----------|------|--------|--------|
|    |         |     |      |       |        |            |           |           |      |        |        |

| Pers | Personalsuche       |          |                      |              |  |                  |                  |                    |                    |    |
|------|---------------------|----------|----------------------|--------------|--|------------------|------------------|--------------------|--------------------|----|
| Pers | onalauswahl         |          | Suche                |              |  | Erweiterte Suche |                  |                    |                    |    |
|      | Personaltyn         |          |                      | Kürzel       |  |                  |                  |                    |                    | _  |
|      | Vachname            |          |                      | Personalart  |  |                  | ~                | ☑ inaktives Person | al Q Sucher        | n  |
|      |                     |          |                      | - croonatare |  |                  |                  |                    |                    |    |
| Pers | Personal der Schule |          |                      |              |  |                  |                  |                    |                    |    |
|      | Personaltyp         | Kürzel 🔨 | Name                 |              |  | SAP-PersNr.      | Personalart      | Amtliche Funktion  | Dienstbezeichnung  |    |
|      | Lehrer              | .RUF     | Ruf, Maria           |              |  |                  | Lehrer           | Lehrkraft          | Lehrkraft          | Î  |
|      | Lehrer              | 0007     | Herwig, Hermann      |              |  |                  | Lehrer           | Lehrkraft          | Oberstudienrat     |    |
|      | Lehrer              | 8000     | Heß, Christina       |              |  |                  | Lehrer           | Lehrkraft          | Studienrätin       |    |
|      | Lehrer              | 0024     | Heeb, Christiane     |              |  |                  | Lehrer           | Lehrkraft          | Oberstudienrätin   |    |
|      | Lehrer              | ACHE     | Achenbach, Alexander |              |  |                  | - Kein Eintrag - |                    | Lehramtsreferendar |    |
|      | Lehrer              | ADRI     | Adrian, Gerd         |              |  |                  | - Kein Eintrag - |                    | Studienrat         |    |
|      | Lehrer              | AIGN     | Aigner, Christian    |              |  |                  | - Kein Eintrag - |                    | Referendar         |    |
|      | Lehrer              | AREN     | Arends, Folko        |              |  |                  | Lehrer           | Lehrkraft          | Lehrkraft          |    |
|      | Lehrer              | ASCH     | Schmidt, Anke        |              |  |                  | - Kein Eintrag - |                    |                    |    |
|      | Lehrer              | AYDI     | Aydin, Muhammet      |              |  |                  | - Kein Eintrag - |                    | Lehramtsreferendar |    |
|      | Personal            | AZU      | Azubi, Anna          |              |  |                  | - Kein Eintrag - |                    |                    |    |
|      | Lehrer              | BAEN     | Baensch, Daniela     |              |  |                  | - Kein Eintrag - |                    | Referendarin       | v  |
|      |                     |          |                      |              |  |                  | » Alle Ü         | bernehmen > Über   | mehmen X Abbreche  | en |

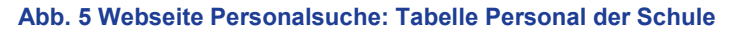

3. Klicken Sie auf die Schaltfläche Q Suchen.

In der Tabelle PERSONAL DER SCHULE wird ihr inaktives Personal angezeigt.

- 4. Klicken Sie in die Kontrollkästchen vor den Personen, die Sie wieder aktivieren möchten (Abb. 5).
- 5. Klicken Sie auf die Schaltfläche > Übernehmen. Das ausgewählte inaktive Personal ist auf die Webseite Personenbezogen übernommen.

- 6. Klicken Sie auf 📥 Aktivieren.
- 7. Klicken Sie auf > Speichern
- 8. Klicken Sie auf X Schließen

i

#### Aktivierte Personen ...

- erscheinen wieder auf der Webseite Personal > Personalbasisdaten > Personalübersicht und auf Personallisten.
- können wieder zu Klassen und Kursen zugeordnet werden.

Dafür müssen Sie für diese Personen zuvor auf der Webseite Personal > Personalbasisdaten > Schulbezogen das Feld UV-Relevant anhaken.

## 8 Nach dem Matchen - Woran erkenne ich gematchtes Personal?

Gematchtes Personal erkennen Sie in der LUSD an dem Eintrag im Feld SAP-PERSONALNUMMER (Abb. 6).

| Personal > Personalbasisdaten | > Personenbezogen                       |        |                      | Bericht                    | ~                 |
|-------------------------------|-----------------------------------------|--------|----------------------|----------------------------|-------------------|
| Bozkurt, Marcus - BOZ - 9002  | 200 - AbendSchule A - Frankfurt am Main |        |                      | ᅪ Neu 🕕 < 🛛 Personal 1 / 1 | > <b>Q</b> Suchen |
| Persönliche Daten             |                                         |        | Dienstbezogene Daten |                            |                   |
| Titel                         |                                         | $\sim$ | SAP-Personalnr.      | 80072962                   |                   |
| Nachname*                     | Bozkurt                                 |        | Personalart          | Lehrer                     | ~                 |

Abb. 6 Webseite Personenbezogen: Eintrag im Feld SAP-Personalnr.

## 9 Welche Daten werden von SAP in die LUSD übernommen?

Die aus SAP in die LUSD übernommenen Personaldaten sind folgenden 6 Gruppen zugeordnet:

- Person
- Einstellungsqualifikationen
- Schule
- Fächer
- Stundenbilanz
- Stundenbilanz Details

Die nachfolgenden Kapitel beschreiben, welche Daten aus SAP in die LUSD übernommen werden.

## 9.1 Gruppe Person

- Die Daten der ROT umrandeten Felder kommen aus SAP in die LUSD
- Die Schule kann in der LUSD die Felder der Gruppe PERSON nur für eigenes SAP-Personal bearbeiten. Für an die Schule abgeordnete Personen, LiVs und Ausbilder kann die Schule diese Daten nicht bearbeiten.

LUSD

| SAP<br>Infotyp | SAP-Feld                         | LUSD-Feld            | Bemerkung                       |
|----------------|----------------------------------|----------------------|---------------------------------|
| 0002           | Titel                            | Titel                |                                 |
| 0002           | Nachname                         | Nachname*            |                                 |
| 0002           | Vorsatzwort                      | Namenszusatz         |                                 |
| 0002           | Zusatzwort                       |                      |                                 |
| 0002           | Vorname                          | Vorname*             |                                 |
| 0002           | Geburtsdatum                     | Geboren am*          | Kann nur vom                    |
| 0002           | Anrede                           | Geschlecht*          | Staatlichen Schulamt            |
| 0002           | Nationalität                     | Staatsangehörigkeit* | geändert werden                 |
| 0006           | Postleitzahl                     | PLZ*                 | SAP                             |
| 0006           | Ort                              | Ort*                 | Aus SAP kommt nur der Hauptort. |
| 0006           | Straße und Hausnr.               | Straße / Hausnr*     |                                 |
|                | SAP<br>Personalnummer            | SAP-Personalnr.      |                                 |
|                | Personalart                      | Personalart          |                                 |
|                | Schulnr . (DST Nr)               | Dienststelle         | Kann nur vom                    |
|                | Schulname                        |                      | geändert werden                 |
| 0002           | Amts/Dienst-<br>bezeichnung lang | Dienstbezeichnung *  |                                 |
| 0016           | Vertragsart                      | Vertragsart*         |                                 |
| 105            | E-Mail                           | Dienstliche E-Mail   |                                 |

| ersonal > Personalbasisdaten > | Personenbezogen                   |                        |                              | Bericht                          | ~             |
|--------------------------------|-----------------------------------|------------------------|------------------------------|----------------------------------|---------------|
| Olschewski, Susanne - A132 -   | 352200 - Grund-, Haupt-, Realschu | le mit Förderstufe A - |                              | 🛃 Neu () < Personal 2 / 134      | > Q Suchen    |
| Persönliche Daten              |                                   |                        | Dienstbezogene Daten         |                                  |               |
| Titel                          |                                   | ~                      | SAP-Personalnr.              | 80022135                         |               |
| Nachname*                      | Olschewski                        |                        | Personalart                  | Lehrer                           | ~             |
| Namenszusatz                   | - Kein Eintrag -                  | ~                      | Dienststelle                 | 352200 - Grund-, Haupt-, Realsch | ule mit Förde |
| Namensvorsatz                  | - Kein Eintrag -                  | ~                      | Dienstbezeichnung*           | Lehrerin                         | ~             |
| Vorname*                       | Susanne                           |                        | Vertragsart*                 | B auf Lebenszeit                 | ~             |
| Geboren am*                    | 18.05.1982                        | <b></b>                | Einstellungsqualifikationen* | Lehrämter                        | ~             |
| Geschlecht*                    | weiblich                          | ~                      | schulinternes Kürzel*        | A132                             |               |
| Staatsangehörigkeit*           | deutsch                           | ~                      |                              |                                  |               |
| Adresse                        |                                   |                        | Kommunikation                |                                  |               |
| PLZ*                           | 64839                             | ۰,                     | Telefon                      | L                                |               |
| Ort*                           | Münster-Altheim                   |                        | Mobiltelefon                 | L                                |               |
| Straße / Hausnummer*           | Schlesier Straße 30               |                        | E-Mail                       | L                                |               |
|                                |                                   |                        | Fax                          | L                                |               |

| Daten zur       | Person anzeigen  |              |             |    |   | Anschriften anz         | zeigen       |          |   |      |
|-----------------|------------------|--------------|-------------|----|---|-------------------------|--------------|----------|---|------|
| 🛃 🛃 🧟           |                  |              |             |    |   |                         |              |          |   |      |
|                 |                  |              |             |    |   |                         |              |          |   |      |
| Name            |                  |              |             |    |   | Anschrift               |              |          |   | <br> |
| Anrede          | Herr 🗉           |              |             |    | 1 | Anschriftenart          | Ständiger W  | /ohnsitz | Ē |      |
| Nachname        | Mustermensch     | Titel        |             | 1  |   | c/o                     |              |          |   |      |
| Vorname         | Мах              |              |             |    |   | Straße und Hausnr       | Wacholderbe  | erg 17   |   |      |
| Vorsatzwort     | ũ.               | Zusatzwort   |             | 1  |   | Postleitzahl / Ort      | 35043        | Marburg  |   |      |
| Aufboroitung    | Max Mustermensch |              |             |    | J | Ortsteil                |              |          |   |      |
|                 |                  |              |             |    |   | Länderschlüssel         | Deutschland  | Ē.       |   |      |
| Geburtsdaten    | /                |              |             |    |   |                         |              |          |   |      |
| Geburtsname     |                  |              |             |    |   |                         |              |          |   |      |
| Vorsatzwort     | Ĩ.               | Zusatzwort   |             | Ē. |   | Vertragsbestan          | dteile anzo  | eigen    |   |      |
| Geburtsdatum    | 24.02.1981       | Geburtsort   | Berlin      |    |   |                         |              |          |   |      |
| Kommsprache     | Deutsch          | Geburtsland  | Deutschland | 1  |   |                         |              |          |   | <br> |
| Nationalität    | deutsch 🗉        | weitere Nat. |             | ē  | 1 |                         |              |          |   |      |
|                 |                  |              |             |    |   | Vertragliche Regelungen | 1/           |          |   |      |
| Familienstand/K | Confession       |              |             |    |   | Vertragsart             | B auf Lebens | szeit 🗉  |   |      |
| Familienst      | verh 🖺           |              |             |    |   | l.                      |              |          |   |      |
|                 |                  |              |             |    |   |                         |              |          |   |      |
| Zusatzfelder LR | M HR             |              |             |    |   |                         |              |          |   |      |
| Amts-/Dienst    | bez.S. 0706 StR  |              |             |    |   |                         |              |          |   |      |
|                 | Studienrat       |              | 1           |    |   |                         |              |          |   |      |
|                 |                  |              | •           |    |   |                         |              |          |   |      |
|                 |                  |              |             |    |   | -                       |              |          |   |      |

## 9.2 Gruppe Einstellungsqualifikationen

SAP-Feld

Einstellungs-

qualifikation

SAP

0024

Infotyp

 Der Eintrag Einstellungsqualifikation kommt aus SAP in die LUSD.

LUSD-Feld

Einstellungs-

qualifikation

Bemerkung

Sind in SAP mehrere Einstellungsqualifikation

en vorhanden, wird nur

eine in die LUSD übernommen. LUSD

| rsonal > Personalbasisdaten > | Personenbezogen                         |                   |                              | Bericht                            |             |
|-------------------------------|-----------------------------------------|-------------------|------------------------------|------------------------------------|-------------|
| Olschewski, Susanne - A132 -  | 352200 - Grund-, Haupt-, Realschule mit | t Förderstufe A - |                              | 💄 Neu 🕕 < Personal 2 / 134         | > Q Suc     |
| Persönliche Daten             |                                         |                   | Dienstbezogene Daten         |                                    |             |
| Titel                         |                                         | ~                 | SAP-Personalnr.              | 80022135                           |             |
| Nachname*                     | Olschewski                              |                   | Personalart                  | Lehrer                             | ~           |
| Namenszusatz                  | - Kein Eintrag -                        | ~                 | Dienststelle                 | 352200 - Grund-, Haupt-, Realschul | e mit Förde |
| Namensvorsatz                 | - Kein Eintrag -                        | ~                 | Dienstbezeichnung*           | Lehrerin                           | ~           |
| Vorname*                      | Susanne                                 |                   | Vertragsart*                 | B auf Lebenszeit                   | ~           |
| Geboren am*                   | 18.05.1982                              | 曲                 | Einstellungsqualifikationen* | Lehrämter                          | ~           |
| Geschlecht*                   | weiblich                                | ~                 | schulinternes Kürzel*        | A132                               |             |
| Staatsangehörigkeit*          | deutsch                                 | ~                 |                              |                                    |             |
| Adresse                       |                                         |                   | Kommunikation                |                                    |             |
| PLZ*                          | 64839                                   | •                 | Telefon                      |                                    |             |
| Ort*                          | Münster-Altheim                         |                   | Mobiltelefon                 |                                    |             |
| Straße / Hausnummer*          | Schlesier Straße 30                     |                   | E-Mail                       | L                                  |             |
|                               |                                         |                   | Fax                          |                                    |             |

SAP

| P | ſ | 🖁 Qualifikationen    | a Erhaltene Beu | irteilungen 🛛 🔓 Erstellte Beurtei | il | Beschreibung                             |
|---|---|----------------------|-----------------|-----------------------------------|----|------------------------------------------|
|   |   | Qualifikationsgruppe | Bezeichnung     | Ausprägung                        | 1  | Gymnasien                                |
|   |   | Fächer LA Gymnasium  | M / Gym         | Fach Staatsprüfung Kl. 5-13       | T  | -                                        |
|   |   | Fächer LA Gymnasium  | <u>PH / Gym</u> | Fach Staatsprüfung Kl. 5-13       | Ι  |                                          |
|   |   | Lehrämter            | <u>GYM</u>      | Einstellungsqualifikation ja      |    |                                          |
|   |   |                      |                 |                                   |    | Qualifikationsgrup Lehrämter             |
|   |   |                      |                 |                                   | ļ  | Skala Lehrer Einstellungsqualifikationen |
|   |   |                      |                 |                                   |    |                                          |
|   |   |                      |                 |                                   |    |                                          |

## 9.3 Gruppe Schule

- Die Einträge des GELB umrandeten Feldes kommen aus SAP in die LUSD.
- Die Schule kann in der LUSD das Feld AMTLICHE FUNKTION nicht bearbeiten.

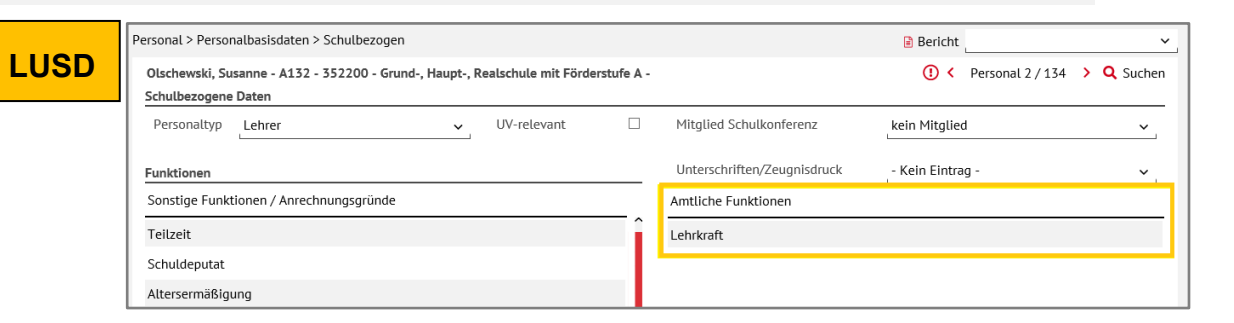

| SAP<br>Infotyp | SAP-Feld      | LUSD-Feld | Bemerkung                |
|----------------|---------------|-----------|--------------------------|
| 1001           | Kriterium der | Amtliche  | Kann nur vom Staatlichen |
|                | Planstelle    | Funktion  | Schulamt geändert werden |

| Planstelle                                                                                              | KS Lehrer  | Lehr                                       | kraft                  |    |                      |
|----------------------------------------------------------------------------------------------------|------------|--------------------------------------------|------------------------|----|----------------------|
| Planstatus                                                                                              | aktiv      |                                            |                        |    |                      |
| Gültigkeit                                                                                              | 01.08.2006 | bis                                        | 31.12.9999             | 68 | Änderungsinformation |
|                                                                                                    |            |                                            |                        |    |                      |
| Verknüpfungen 01 S                                                                                      | 60224632 1 | /                                          |                        |    |                      |
| Verknüpfungsart / Verknüpfu                                                                             | ng         | B ZAD                                      | ist zugeordne          | t  |                      |
|                                                                                                    |            |                                            |                        |    |                      |
|                                                                                                    |            |                                            |                        |    |                      |
| Verknüpftes Objekt                                                                                      |            |                                            |                        |    |                      |
| Verknüpftes Objekt<br>Typ des verknüpften Objekt                                                        | 3          | Kriterium                                  | n der Planstelle       | Ē  |                      |
| Verknüpftes Objekt<br>Typ des verknüpften Objekt<br>Id des verknüpften Objekts                          | 3          | Kriterium                                  | n der Planstelle<br>.4 | Ē  |                      |
| Verknüpftes Objekt<br>Typ des verknüpften Objekt<br>Id des verknüpften Objekts<br>Kürzel                | 'S         | Kriterium<br>7500001<br>ZE LK              | n der Planstelle<br>.4 | Ē  |                      |
| Verknüpftes Objekt<br>Typ des verknüpften Objekt<br>Id des verknüpften Objekts<br>Kürzel<br>Bezeichnung | 3          | Kriterium<br>7500001<br>ZE LK<br>Lehrkraft | n der Planstelle<br>.4 | Ē  |                      |

SA

## 9.4 Gruppe Fächer

- Die Einträge der BLAU umrandeten Felder kommen aus SAP in die LUSD.
- Die Schule kann in der LUSD diese Felder nicht bearbeiten.

|      | Personal > Personalbas | isdaten > Unterrichtsbezogen           |                       |                  | Bericht                 | ~            |
|------|------------------------|----------------------------------------|-----------------------|------------------|-------------------------|--------------|
| LUSD | Olschewski, Susanne    | - A132 - 352200 - Grund-, Haupt-, Real | _                     | () < Perso       | onal 2 / 134 🔉 🔍 Suchen |              |
|      | Qualifikation/en - SA  | P                                      |                       | Unterrichtsfäche | er Schule               |              |
|      | Fach/Fachrichtung      | Ausprägung                             | Gültig von Gültig bis | Fach*            |                         | Wunschanteil |
|      | E / HR                 | Fach Staatsprüfung Kl. 5-10            | 24.10.2007 31.12.9999 | Englisch         |                         | 50%          |
|      | F/HR                   | Fach Staatsprüfung Kl. 5-10            | 24.10.2007 31.12.9999 | Französisch      | ı                       | 25%          |
|      |                        |                                        |                       | Deutsch als      | Zweitsprache            | 25%          |

| SAP<br>Infotyp | SAP-Feld                                  | LUSD-Feld             | Bemerkung    |  |
|----------------|-------------------------------------------|-----------------------|--------------|--|
| 0024           | Bezeichnung (der<br>Qualifikationsgruppe) | Fach/<br>Fachrichtung | Diese Felder |  |
| 0024           | Ausprägung                                | Ausprägung            | Staatlichen  |  |
| 0024           | Beginn                                    | Gültig von            | Schulamt     |  |
| 0024           | Ende                                      | Gültig bis            |              |  |

|  | 🔠 Qualifikationen 🛛 🔓 | 🕯 Erhaltene Beu | rteilungen 🛛 🔓 Erstellte Beurtei | lungen 🛛 Ir | ndividuelle Ent | wicklu |
|--|-----------------------|-----------------|----------------------------------|-------------|-----------------|--------|
|  |                       |                 |                                  |             |                 |        |
|  | Qualifikationsgruppe  | Bezeichnung     | Ausprägung                       | Beginn      | Ende            | Notiz  |
|  | Fächer LA Gymnasium   | <u>M / Gym</u>  | Fach Staatsprüfung Kl. 5-13      | 03.05.2006  | 31.12.9999      |        |
|  | Fächer LA Gymnasium   | PH / Gym        | Fach Staatsprüfung Kl. 5-13      | 03.05.2006  | 31.12.9999      |        |
|  | Lehrämter             | <u>GYM</u>      | Einstellungsqualifikation ja     | 03.05.2006  | 31.12.9999      |        |
|  |                       |                 |                                  |             |                 |        |

## 9.5 Gruppe Stundenbilanz

- Die Einträge der LILA umrandeten Felder kommen aus SAP in die LUSD.
- Die Schule kann in der LUSD das Feld PFLICHTSTUNDEN sowohl für eigenes SAP-Personal als auch für an die Schule abgeordnete Personen, LiVs und Ausbilder bearbeiten.

| SAP<br>Infotyp | SAP-Feld                            | LUSD-Feld                        | Bemerkung                                                                                                    |     |
|----------------|-------------------------------------|----------------------------------|----------------------------------------------------------------------------------------------------|-----|
| 9007           | Regelstunden                        | Pflichtstunden                   | Nach Genehmigung<br>des Änderungs-<br>antrages werden die<br>unterrichtswirksamen<br>Stunden automatisch<br>berechnet und<br>angezeigt | SAP |
| 9007           | Unterrichts-<br>wirksame<br>Stunden | Unterrichtswirk-<br>same Stunden |                                                                                                    |     |

## LUSD

Olschewski, Susanne - A132 - 352200 - Grund-, Haupt-, Realschule mit Förderstu Halbjahr/Semester 2020/2 v Erhöhungen / Minderungen +/-Std\* Grund Anmerkung

| ·/ Jtu | Grund              | Annerkung     |
|--------|--------------------|---------------|
| Keine  | Einträge zur Anzei | ige vorhanden |

Personal > Personalbasisdaten > Stundenbilanz

|                   |           |                    |            | 🔒 Bericht |                  |   | ~               |
|-------------------|-----------|--------------------|------------|-----------|------------------|---|-----------------|
| t Förderstufe A - |           |                    |            | () <      | Personal 2 / 134 | > | <b>Q</b> Suchen |
| ~                 | Pflichts  | tunden             | 26,00      |           |                  |   | ď               |
|                   | Abordnung | jen / Freistellung | jen (WPZU) |           |                  |   |                 |
|                   | +/-Std*   | Dienststelle       | Grund      |           | Anmerkur         | g |                 |
|                   | Keine Eir | nträge zur Anzeig  | e vorhande | n         |                  |   |                 |
|                   |           |                    |            |           |                  |   |                 |

😌 Hinzufügen 🛛 📝 Bearbeiten 🛍 Löschen

🕒 Hinzufügen 🛛 🗹 Bearbeiten 🛍 Löschen

| Anrechnungen                         | Übersicht der Stundenbilanz aktuell |  |  |  |
|--------------------------------------|-------------------------------------|--|--|--|
| +/-Std* Grund Anmerkung              | Unterrichtswirksame Std.* 26,00     |  |  |  |
| Keine Einträge zur Anzeige vorhanden | UV-Stunden 5,00                     |  |  |  |

| Basisdaten<br>Regelstd<br>26,00 |                     | Gültig ab<br>01.03.201 | Gültig I<br>.4 31.12 | ois PB<br>. 9999             | PTB                       |          |           |                           |
|---------------------------------|---------------------|------------------------|----------------------|------------------------------|---------------------------|----------|-----------|---------------------------|
| Spaltenindex<br>+/- STD         | Mind./<br>Erh.grund | Funktion               | Funktions-<br>art    | Berücksicht.<br>u.wirks. STD | Berücksicht.<br>Sollmitt. | PB       | PTB       | ZN-SÜMPRO<br>Loeschkennz. |
| Eingabeblock                    |                     |                        |                      |                              |                           |          |           |                           |
| - 2,00                          | AZUV<br>COS         |                        |                      | ¥                            |                           |          |           |                           |
| - 1,00                          | 005                 |                        |                      |                              |                           | 0.61.0   | 0000      |                           |
|                                 | FERD                |                        |                      |                              |                           | 0019     | 0200      |                           |
| Auswertung<br>20,00             | unterrichtsv        | virksame Stu           | nden                 |                              | 20,00 Anrec               | hnung So | Ilmitteil | ung                       |

## 9.6 Gruppe Stundenbilanz Details

 Die Einträge der TÜRKIS umrandeten Felder kommen aus SAP in die LUSD.

| _   |  |
|-----|--|
|     |  |
| 2   |  |
| 1   |  |
| - 1 |  |

#### Hinweis

Welche Werte aus SAP in welchen LUSD-Bereich übernommen werden, sehen Sie in der Liste STUNDENBILANZ ÜBERSICHT GRÜNDE.

- Schulen finden diese Liste auf SchuleHessen - LUSD Anleitungen
- Schulämter finden diese Liste im SAP-Handbuch.
- Das Feld Anmerkungen ist schulintern. Es kann bearbeitet werden, ohne dass ein Änderungsantrag in LUSDIK erzeugt wird.
- Die Schule kann in der LUSD die Felder +/-, STD\* sowie GRUND sowohl f
  ür eigenes SAP-Personal als auch f
  ür SAP-Personal aus anderen Dienststellen bearbeiten.

| SAP<br>Infotyp | SAP-Feld        | LUSD-<br>Feld | Bemerkung  |
|----------------|-----------------|---------------|------------|
| 9007           | +/-             | +/-           |            |
| 9007           | STD             | Std*          |            |
|                | Mind./Erh.grund | Crund         | Hier steht |
|                | Funktion        | Gruna         |            |

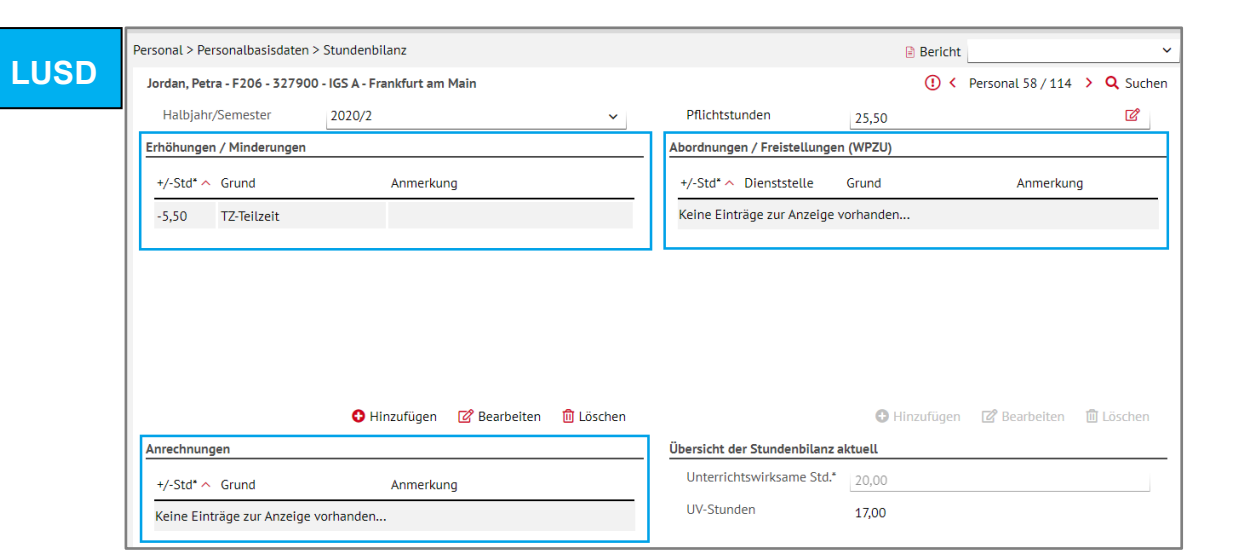

|   |       | Regelstd         |              | Gültig ab    | Gültig bis | PB           | PTB          |          |            |           |
|---|-------|------------------|--------------|--------------|------------|--------------|--------------|----------|------------|-----------|
|   |       | 26,00            |              | 01.03.201    | 31.12.9    | 999          |              |          |            |           |
| 5 | Spalt | enindex          | /            |              |            |              |              |          |            |           |
|   | +/-   | - STD            | Mind./       | Funktion     | Funktions- | Berücksicht. | Berücksicht. | PB       | PTB        | ZN-SÜMPRO |
|   |       |                  | Erh.grund    |              | art        | u.wirks. STD | Sollmitt.    |          |            | Loeschke  |
| E | Einga | abeblock         | /            |              |            |              |              |          |            |           |
|   | -     | 2,00             | AZUV         |              |            | $\checkmark$ | $\checkmark$ |          |            |           |
|   | -     | 1,00             | GOS          |              |            | ×            | ×            |          |            |           |
|   | -     | 3,00             | PZAB         |              |            | ×            | ×            | 8619     | 0200       |           |
|   | -     |                  |              |              |            |              |              |          |            |           |
| F | Ausw  | vertung<br>20,00 | unterrichtsv | virksame Stu | Inden      | [            | 20,00 Anrech | inung Sc | ollmitteik | ung       |

| Funktionsart | <ul> <li>falls in SAP gefüllt,<br/>der Eintrag des<br/>Feldes Funktionsart.</li> </ul> |
|--------------|----------------------------------------------------------------------------------------|
|              | <ul> <li>sonst, falls in SAP<br/>gefüllt, der Eintrag<br/>des Feldes</li> </ul>        |

## 9.7 Daten UV-Einsatz

Die Daten auf dem Register UV-Einsatz

- enthalten keine Daten, die über die Schnittstelle aus SAP kommen.
- sind ausschließlich schulinterne Daten.